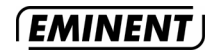

## Is uw modem door UPC Chello vervangen of wordt deze op korte termijn vervangen?

Hebt u een nieuw kabelmodem ontvangen van UPC Chello of ontvangt u op korte termijn een nieuw modem, lees dan het onderstaande nauwkeurig door om uw Eminent router in te stellen voor probleemloos gebruik met de nieuwe modems.

## UPC Chello verbinding met een Eminent router.

UPC Chello is recentelijk begonnen met het omruilen van de Com21 en Terrayon modems voor een tweetal nieuwe typen, te weten: Thomson TCM390 en Motorola SB5100E. Met deze nieuwe modems kan het voorkomen dat u geen verbinding meer kunt maken met en via uw

Eminent breedband router. De onderstaande procedure beschrijft hoe u de verbinding kunt herstellen.

- 1. Schakel alle op de router aangesloten pc's uit.
- 2. Sluit het nieuwe kabelmodem van UPC Chello rechtstreeks aan op één van uw computers en op de kabelaansluiting.
- 3. Volg de instructies uit de brief van UPC Chello op (bijvoorbeeld 'Software Installeren').
- 4. Ga naar de UPC Chello website (dit gebeurt automatisch of u typt in de adresbalk van uw browser 'http://provisioning.upc.nl').
- 5. Klik op 'Start'.
- 6. Vul op de site het 'Sid nummer' en het 'Wachtwoord' van UPC Chello in (Dit vindt u in de brief die u hebt ontvangen van UPC Chello).
- 7. Schakel de pc uit nadat de installatie is voltooid.
- 8. Schakel het modem uit en laat het gedurende dertig seconden uitstaan.
- 9. Schakel het nieuwe modem weer aan.
- 10. Start uw computer opnieuw op.
- 11. Controleer of u verbinding met het Internet hebt.

Let op! Hebt u nu geen verbinding met het Internet, neem dan contact op met UPC Chello. Zij zijn bereikbaar van 08:00 tot 22:00. Op zon- en feestdagen van 10:00 tot 22:00. Het telefoonnummer is: 0900-1580 (€ 0.10 p/min). Vraag eventueel of er een monteur van UPC Chello langs kan komen (gratis).

Let op! Vervolg de onderstaande procedure pas als u weer verbinding met het Internet hebt!

- 1. Schakel alle computers in uw netwerk uit.
- 2. Sluit het kabelmodem aan op de WAN poort van uw Eminent router.
- 3. Sluit de pc's aan op de LAN-poorten van uw Eminent router.
- 4. Stel uw Eminent router in voor een 'Dynamische IP' verbinding.

Hoe u uw Eminent router instelt voor een 'Dynamische IP' verbinding vindt u in de handleiding van uw Eminent router. U vindt de meest recente handleiding op de Eminent website.

## Service en ondersteuning:

Deze handleiding is met zorg opgesteld door de technische experts van Eminent. Mocht u desondanks problemen ervaren bij de installatie of in het gebruik van het betreffende product dan kunt u een e-mail bericht sturen naar support@eminent-online.com of bellen naar ons gratis Servicenummer. Tel. 0800-EMINENT (0800-3646368). Belt u mobiel dan belt u met 0900-EMINENT (0900-3646368) 45cpm. Meer informatie over Eminent producten? Kijk op www.eminent-online.com.